① L'ENT dispose d'un outil permettant de réaliser des formulaires. Pour accéder à cet outil, cliquer sur l'icône de

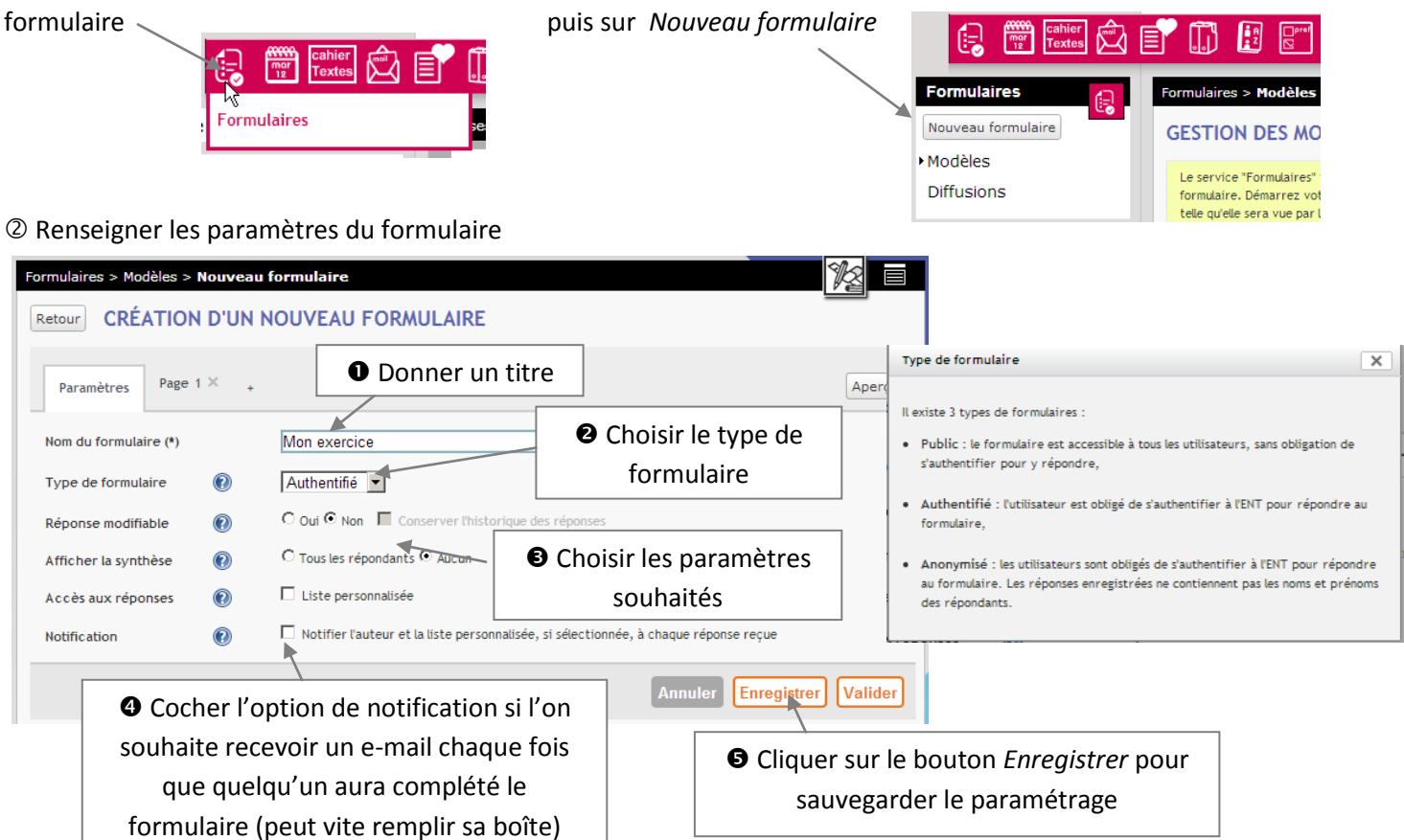

③ Passer au contenu du formulaire en cliquant sur l'onglet Page 1. <u>NB</u> : il est possible de créer de nouvelles pages en cliquant sur l'icône +. Cela peut-être intéressant dans la mesure où l'on prévoit

un travail par étapes. Il n'est possible de passer à la page 2 d'un formulaire que lorsque la page 1 a été complétée.

Paramètres Page 1 × +

④ Le survol des zones encadrées de pointillés permet d'afficher différents boutons permettant ① de modifier le contenu de la zone ② de dupliquer la zone ⑤ de la supprimer tandis que des flèches permettent de déplacer la zone,
④ vers le haut ou vers le bas dans la page du formulaire, ⑤ vers d'autres pages du formulaire, si on en crée.

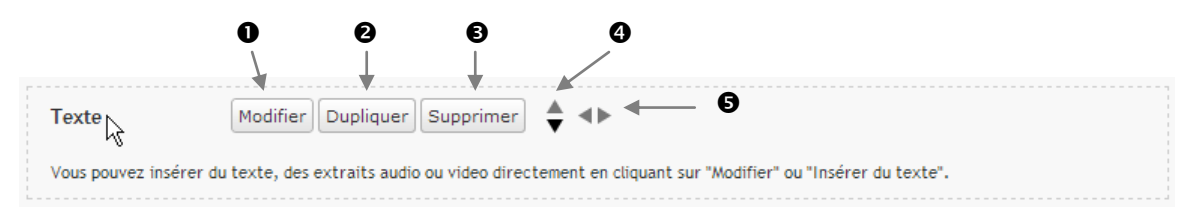

On distingue deux types de zone : des zones texte et des zones question.

⑤ Un clic sur le bouton *Modifier* d'une zone *Texte* permet d'accéder aux outils d'édition de la zone de texte : ces outils sont les mêmes que pour la rédaction d'un article. Il est donc possible d'insérer du texte, des images, du son, de la vidéo ... (☞ Tutoriel : Rédiger un article sur l'ENT de son établissement). Un clic sur le bouton *Valider* referme la fenêtre.

| Texte                                                                                                    | ×        |
|----------------------------------------------------------------------------------------------------|----------|
| 🔞 Source 🖩 🏟 🐇 🛍 🛍 📾 🛧 🤛 🙈 🖧                                                                                                    |          |
| B I U Att Trebuchet MS 💌 Normal 💌                                                                                                    |          |
| 1 = = = = I 🖉 🖉 🔚 🆓 🖬                                                                                                    | <u>_</u> |
| Je peux entrer ici:<br>• la consigne d'un exercice<br>• un texte à lire                                                                              |          |
| <ul> <li>une image, un graphique, un tableau à analyser</li> <li>un fichier son à écouter</li> <li>un fichier vidéo à visionner</li> <li></li> </ul> | Valider  |

© Un clic sur le bouton *Modifier* d'une zone *Question* permet d'accéder aux outils d'édition de la question (choix du type de question + paramétrage).

| ſ                 |                                     |                          |                            | Réponse unique : bouton radio                    |
|-------------------|-------------------------------------|--------------------------|----------------------------|--------------------------------------------------|
|                   | • Entrer la question                | Chois                    | ir le type de test         | Aucun<br>Texte                                   |
|                   |                                     |                          |                            | Réponse unique : bouton radio                    |
| Question 1        |                                     |                          |                            | Réponse unique : liste déroulante                |
|                   |                                     |                          |                            | Réponse multiple : case à cocher<br>Pièce jointe |
| Intitulé de la qu | estion (*) Quelle était la cou      | leur du/cheva            | l blanc d'Henri IV?        |                                                  |
|                   | I                                   |                          |                            |                                                  |
| Туре (*) 🕐        | Réponse unique : bouton             | radio 💌                  |                            |                                                  |
| Réponse (*)       | Saisissez chaque choix de réponse   | e sur une ligne séparée. |                            |                                                  |
|                   | blanc                               |                          |                            |                                                  |
|                   | marron aris                         | <b>B</b> Er              | itrer les proposition      | s de reponses                                    |
|                   | noir                                |                          |                            | -                                                |
| Saisie libre      | Agjuter une zone de saisie libre    | e (255 caractères max)   | Occher évent               | uellement l'option Saisie                        |
| Obligatoire       | O Gui O Non                         |                          | <i>libre</i> si l'on souha | aite donner la possibilité à                     |
| Pièce jointe      | Oui © Non                           |                          | l'élève de                 | iustifier sa rénonse                             |
| Aide              | <u> </u>                            |                          | r cieve de                 | Justilier su repolise                            |
|                   |                                     |                          |                            |                                                  |
| 6                 | Cocher l'option obligatoire si l'on |                          |                            |                                                  |
| souhai            | te absolument que l'élève réponde   | à                        | Valider la créatior        | Valider                                          |
|                   | la question nocée                   |                          | de la question             |                                                  |
|                   | la question posee                   |                          |                            |                                                  |

② La question apparaît, j'ai la possibilité de créer autant de questions que je le souhaite ou d'insérer à nouveau du texte, des fichiers sons, des images, ... via les boutons prévus à cet effet

| Question 1 (*)                                  |                       |                                       |
|-------------------------------------------------|-----------------------|---------------------------------------|
| Quelle était la couleur du cheval blanc d'Henri | IV?                   |                                       |
| O blanc                                         |                       |                                       |
| C marron                                        |                       |                                       |
| O gris                                          |                       |                                       |
| C noir                                          |                       |                                       |
|                                                 |                       | Insérer une question Insérer du texte |
| Ne pas oublier de cliquer sur le                | Paramètres Page 1 × + | Aperçu                                |
| bouton <i>Enregistrer</i> avant de cliquer      | Texte                 |                                       |

bouton *Enregistrer* avant de cliquer sur le bouton *Valider*, sinon tout se trouve effacé.

| Paramètres                                                                                                    | Page 1 ×                                                                    | +                        |               |  |                      | Aperçu                       |
|----------------------------------------------------------------------------------------------------|-----------------------------------------------------------------------------|--------------------------|---------------|--|----------------------|------------------------------|
| Texte                                                                                                    |                                                                             |                          |               |  |                      |                              |
| Je peux entrer i                                                                                                    | ci:                                                                         |                          |               |  |                      |                              |
| <ul> <li>la consigne</li> <li>un texte à li</li> <li>une image, i</li> <li>un fichier so</li> <li>un fichier vi</li> <li></li> </ul> | d'un exercice<br>ire<br>un graphique, u<br>on à écouter<br>idéo à visionner | ın tableau à analys<br>, | er            |  |                      |                              |
|                                                                                                    |                                                                             |                          |               |  | Insérer une question | Insérer du texte             |
| Question 1 (*                                                                                                    | )                                                                           |                          |               |  |                      |                              |
| Quelle était                                                                                                    | la couleur d                                                                | u cheval blan            | c d'Henri IV? |  |                      |                              |
| C blanc                                                                                                    |                                                                             |                          |               |  |                      |                              |
| C marron                                                                                                    |                                                                             |                          |               |  |                      |                              |
| O gris<br>O noir                                                                                                    |                                                                             |                          |               |  |                      |                              |
|                                                                                                    |                                                                             |                          |               |  | Insérer une q        | Insérer d <mark>2</mark> xte |
|                                                                                                    |                                                                             |                          |               |  | Annuler Enreg        | istrer Valider               |

| Tout | Tout sélectionner Pour la sélection 💌 Ok Importer Nouveau formulaire |            |                    |                    |         |  |  |  |
|------|----------------------------------------------------------------------|------------|--------------------|--------------------|---------|--|--|--|
|      | Modèle de formulaire                                                 | Créé le 🔻  | Modifié le         | Dernière diffusion | Actions |  |  |  |
|      | Mon exercice                                                         | 23/11/2013 | 23/11/2013 à 18h05 | -                  | 🦉 🕽 📑 🗙 |  |  |  |
|      | Conjuguer au present                                                 | 17/11/2013 | 17/11/2013 à 16h18 | <u>17/11/2013</u>  | a 🕞 🖉 🗙 |  |  |  |
|      | Localisation2                                                        | 12/10/2013 | 12/10/2013 à 17h50 | <u>19/10/2013</u>  | 🦉 📑 🗶   |  |  |  |
|      | Localisation1                                                        | 12/10/2013 | 12/10/2013 à 18h23 | <u>19/10/2013</u>  | 🦉 🗋 🗮 🗙 |  |  |  |
|      | Syntaxe1                                                             | 10/10/2013 | 10/10/2013 à 12h18 | 12/10/2013         | 🦉 📑 🗶   |  |  |  |
|      | Begrüßungen1                                                         | 15/09/2013 | 15/09/2013 à 21h17 | -                  | a 🕞 🖉 🗙 |  |  |  |
|      | Klischees                                                            | 13/08/2013 | 13/08/2013 à 20h06 | 13/08/2013         | 🦉 🕽 📑 🗙 |  |  |  |
|      | Körperteile                                                          | 09/06/2013 | 09/06/2013 à 18h43 | 09/06/2013         | a 🗋 🖉 🗙 |  |  |  |

## Un exemple via le cahier de texte :

| À FAIRE À L'ISSUE DE LA SÉANCE                                                                                                    |                                                                  |                                                                                 |
|----------------------------------------------------------------------------------------------------|------------------------------------------------------------------|---------------------------------------------------------------------------------|
| Type     Exercices     Titre       Durée estimée à     Non comptabilisé                                                                                                    |                                                                  |                                                                                 |
| Remise     Pour la séance     4BILA       ① Entrer les devoirs     ○ A la date du     □       □ Activer la remise en ligne     □                                                                                                    | ALL 💽 Jundi 25 novembre 1-<br>2 Cliquer sur I                    | 4:55 📰<br>'icône de formulaire                                                  |
| Image: Source II     Image: Image: Ima | ₿ <u>₮<u></u><u></u><u></u>₩</u><br>₽⊘ <u>⊠</u> ≝ ≅ € ⊜          | Sélectionner le formulaire souhaité                                             |
| Exercice à faire                                                                                                    | Insérer un formulaire<br>Pour créer un nouveau modèle de form    | Waire, <u>cliquez sur de lien</u> et revenez ultérieurement sur la saisie.      |
| Trebuchet MS 🔽 Normal 💌 🚦 📘                                                                                                    | Choix du modèle (*)<br>Titre affiché (*)<br>Type de formulaire 👔 | Mon exercice Mon exercice Authentifié                                           |
| Exercice à faire 🗟 Formulaire                                                                                                    | Réponse modifiable 👔                                             | C Out © Non Conserver Thistorique des réponses<br>C Tous les répondants © Aucun |
| Cela apparaît avec l'icône en mode<br>édition, puis sous forme de lien à cliquer<br>en mode lecture                                                                                                    | Notification 🕐                                                   | Notifier l'auteur et la liste personnalisée, si sélectionnée, à chaque          |
| À FAIRE À L'ISSUE DE LA SÉANCE         Exercices         Exercices         Exercices         Non comptabilisé                                                                                                    |                                                                  | Annuler                                                                         |
| À faire pour le lundi 25 novembre<br>Exercice à faire <u>Mon exercice</u>                                                                                                    |                                                                  |                                                                                 |

Désormais, si je retourne dans la rubrique formulaire, celui-ci apparaît comme étant diffusé

| Modèle de formulaire | Créé le 🔻  | Modifié le         | Dernière diffusion | Actions |
|----------------------|------------|--------------------|--------------------|---------|
| Mon exercice         | 23/11/2013 | 23/11/2013 à 18h05 | <u>23/11/2013</u>  | 🦉 🗋 🗮 🗙 |

Lorsque l'élève cliquera sur le lien, le formulaire s'ouvrira dans une fenêtre indépendante, comme suit :

| Votre réponse                                                      |                 | ×              |
|--------------------------------------------------------------------|-----------------|----------------|
|                                                                    |                 |                |
|                                                                    | MON EXERCICE    |                |
|                                                                    |                 |                |
| Je peux entrer ici:                                                |                 |                |
| la consigne d'un exercice                                          |                 |                |
| • un texte à lire                                                  |                 |                |
| <ul> <li>une image, un graphique, un tableau à analyser</li> </ul> |                 |                |
| un fichier son à écouter                                           |                 |                |
| un fichter video a vistonner                                       |                 |                |
|                                                                    |                 |                |
|                                                                    |                 |                |
| 1. Quelle était la couleur du cheval blanc                         | d'Henri IV? (*) |                |
| C blanc                                                            |                 |                |
| C marron                                                           |                 |                |
| O gris                                                             |                 |                |
| C noir                                                             |                 |                |
|                                                                    |                 |                |
|                                                                    |                 |                |
|                                                                    |                 |                |
|                                                                    |                 |                |
|                                                                    |                 |                |
|                                                                    |                 | - \            |
|                                                                    |                 | Tarran Waliday |
|                                                                    | Page 1 / 1      | Fermer Valider |

Il ne devra pas oublier de cliquer sur le bouton Valider pour que ses réponses soient enregistrées. Un message lui confirmera cet enregistrement.

|                                                                                                    | Votre réponse                                                                                      |                    |                  |              |              |      |                                | × |
|----------------------------------------------------------------------------------------------------|----------------------------------------------------------------------------------------------------|--------------------|------------------|--------------|--------------|------|--------------------------------|---|
|                                                                                                    | Vos réponses au formulaire Mon exercice ont bien été transmises, vous pouvez fermer cette fenêtre. |                    |                  |              |              |      |                                |   |
| Il ne reste plus qu'à récupérer les réponses des élèves. Pour ce faire, il faut, dans la rubrique Formulaires, cliquer sur Diffusions puis sur l'icône page. |                                                                                                    |                    |                  |              |              |      |                                | ð |
|                                                                                                    |                                                                                                    | 23/11/2013 à 18h16 | Cahier de textes | Mon exercice | Mon exercice | 1/18 | <ul> <li>Diffusions</li> </ul> |   |
|                                                                                                    | _                                                                                                  |                    |                  |              |              |      | 4                              |   |

S'affichent le nombre de réponses ainsi que les pourcentages faits sur chaque choix (NB : aucun pourcentage n'est bien entendu fait pour les questions de type texte [réponses ouvertes]). Un clic sur l'onglet Réponses O permet de visualiser les réponses de chaque élève et ainsi de programmer d'éventuelles aides différenciées de remédiation.

| Synthèse Réponses 💶 🛈 Nombre de réponses : 1 / 18 |                  |                                                     |                        |                      |  |  |
|---------------------------------------------------|------------------|-----------------------------------------------------|------------------------|----------------------|--|--|
| Page 1                                            |                  |                                                     |                        |                      |  |  |
| 1. Quelle était la couleur du cheval blan         | c d'Henri IV?    |                                                     |                        |                      |  |  |
|                                                   |                  |                                                     | Pourcentage de réponse | Nombre de réponses   |  |  |
| blanc                                             |                  |                                                     | 100,0 %                | 1                    |  |  |
| marron                                            |                  |                                                     | 0,0 %                  | 0                    |  |  |
| gris                                              |                  |                                                     | 0,0 %                  | 0                    |  |  |
| noir                                              |                  |                                                     | 0,0 %                  | 0                    |  |  |
| Synthèse Réponses                                 | ~                |                                                     | Nombre                 | de réponses : 1 / 18 |  |  |
| Tout sélectionner Pour la séle                    | ction V Ok       |                                                     |                        | Vider Exporter       |  |  |
| Date 👻                                            | Répondants       | Quelle était la couleur du cheval blanc d'Henri IV? |                        |                      |  |  |
| 23/11/2013 à 18h18                                | RAYMOND STEPHANE | blanc                                               |                        |                      |  |  |

<u>Remarque</u> : Il est possible de récupérer les réponses de tous les élèves, voire de certains élèves uniquement en cochant leur nom dans cet onglet, puis en cliquant sur le bouton *Exporter* 

| Tout sélectionner Pour la sélection Ck |                    |                  | Vider                                               |
|----------------------------------------|--------------------|------------------|-----------------------------------------------------|
| ~                                      | Date 👻             | Répondants       | Quelle était la couleur du cheval blanc d'Henri IV? |
| •                                      | 23/11/2013 à 18h18 | RAYMOND STEPHANE | blanc                                               |

Les résultats sont téléchargés sous forme de dossier compressé.

FORM-20131123\_181607-mon\_exercice 23/11/2013 18:32 Dossier compressé 1 Ko

Une fois le dossier décompressé, le fichier en .csv peut être ouvert en utilisant un logiciel tableur (type Excel, Calc, ...)

| FORM-20131123_181607-mon_exercice | 23/11/2013 18:34 | Fichier CSV Microsof | 1 Ko |
|-----------------------------------|------------------|----------------------|------|
|-----------------------------------|------------------|----------------------|------|

Si l'on dispose de quelques connaissances du tableur, on peut très vite corriger le travail d'une classe. La manipulation à réaliser est disponible à l'adresse suivante : <u>http://ac-toulouse.entmip.fr/formations-discipl-</u><u>ent/langues-/un-tutoriel-pour-recuperer-les-donnees-d-un-formulaire-2600.htm</u>.

Si l'on ne dispose d'aucune connaissances, il est possible, dès lors que le formulaire ne comprend que des QCMs ou de la multi sélection (pas de questions ouvertes donc), d'utiliser le correcteur de formulaire développé par notre collègue Fabien CABANEL, disponible à l'adresse suivante : <u>http://pedagogie.ac-toulouse.fr/col-gambetta-cahors/correcteurformulaire/</u>. La manipulation est simple :

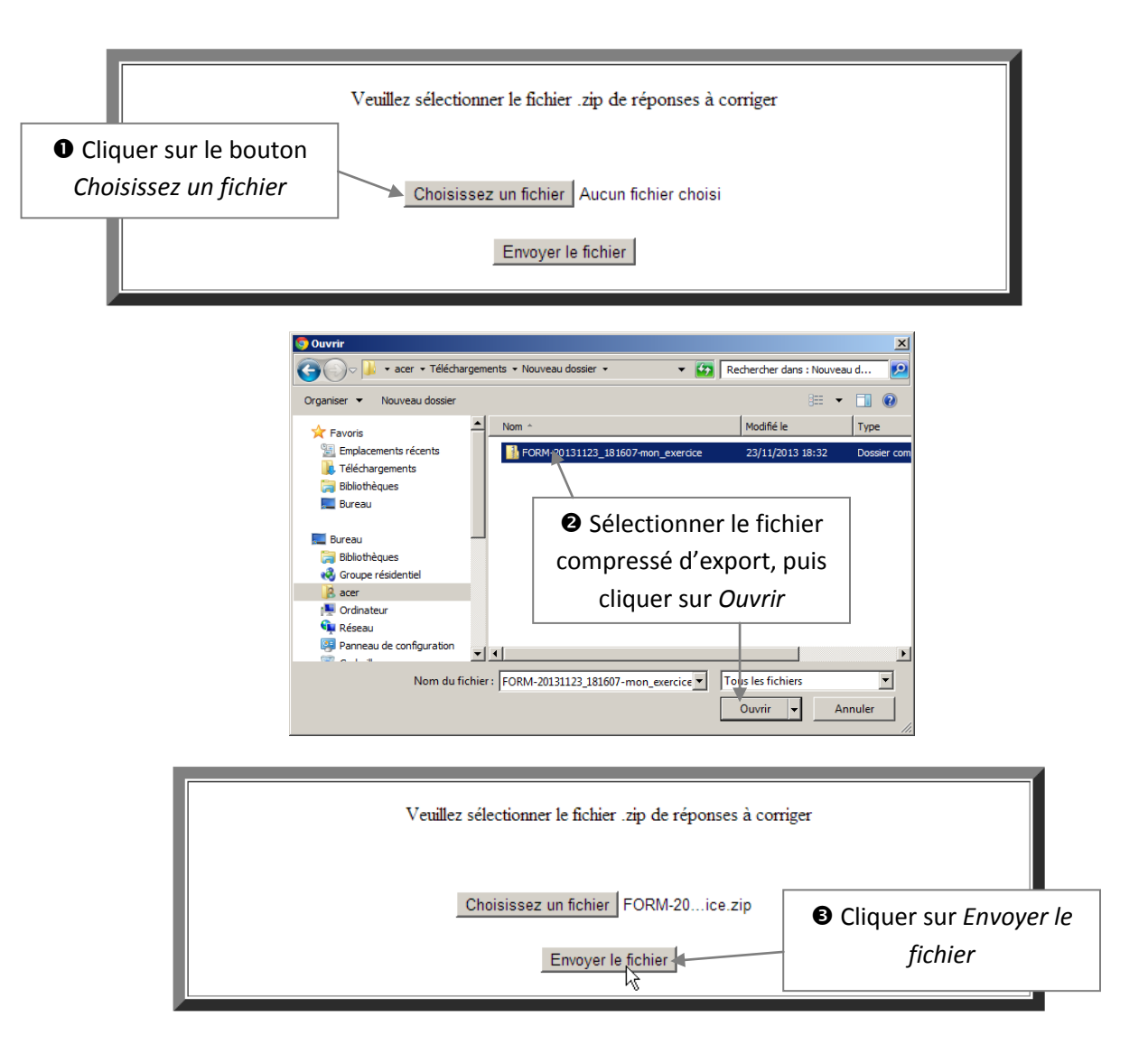

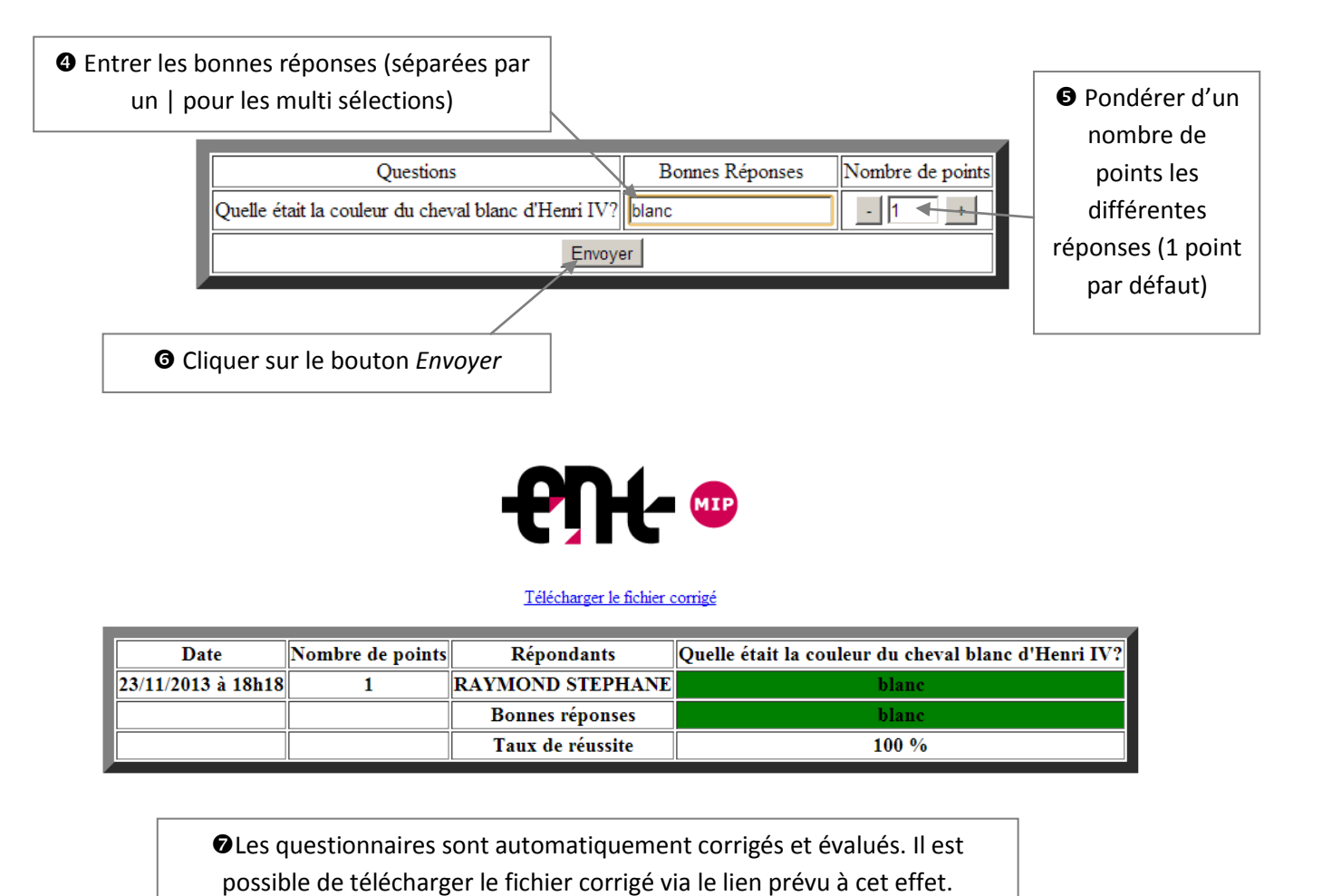

Merci à Fabien Cabanel pour son travail 😊